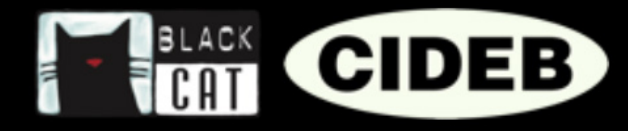

## SO FUNKTIONIERT EIN EREADERS-BUCH

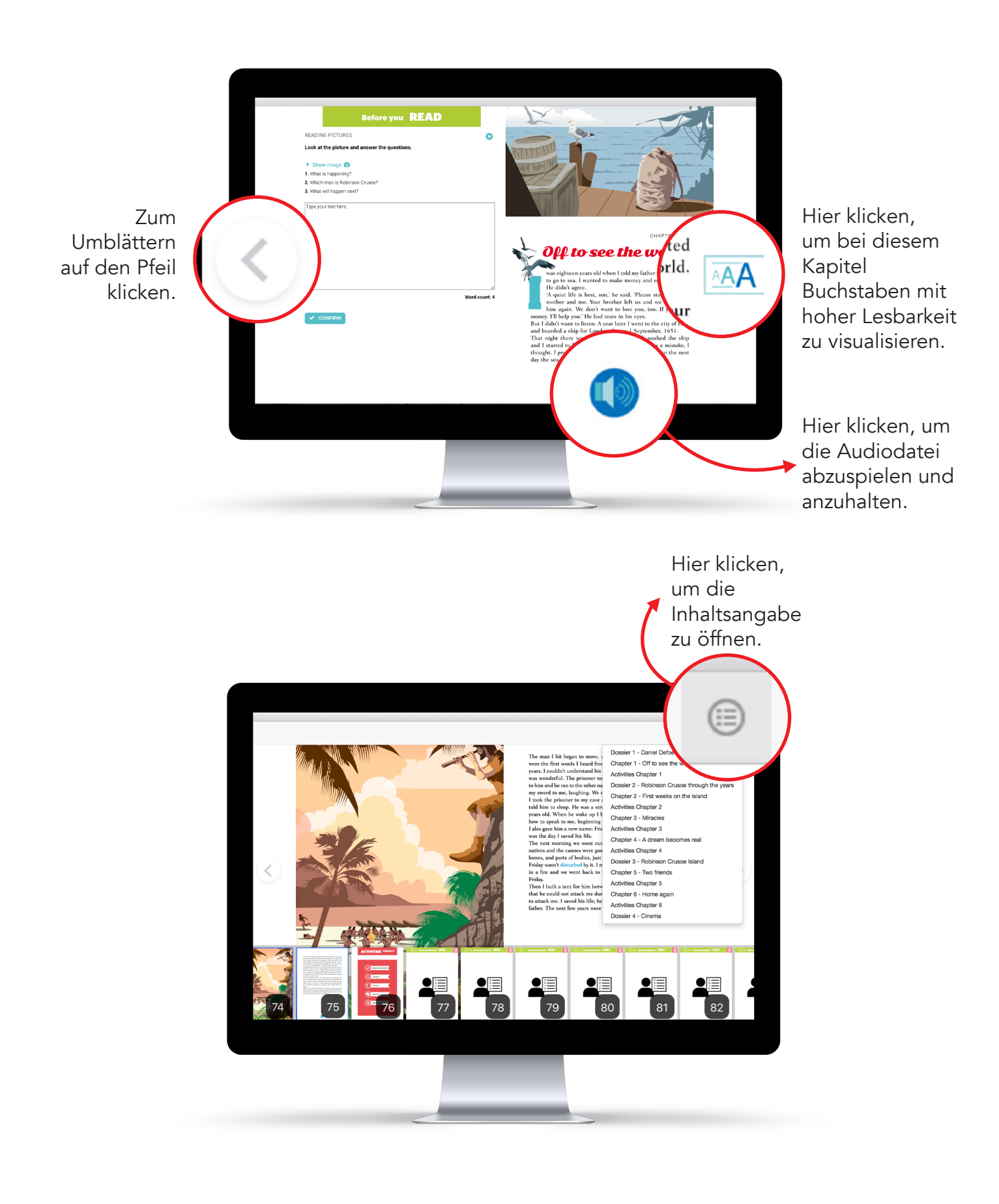

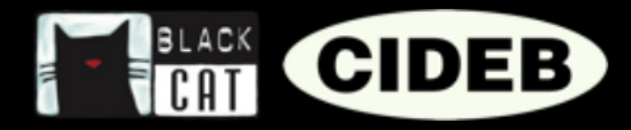

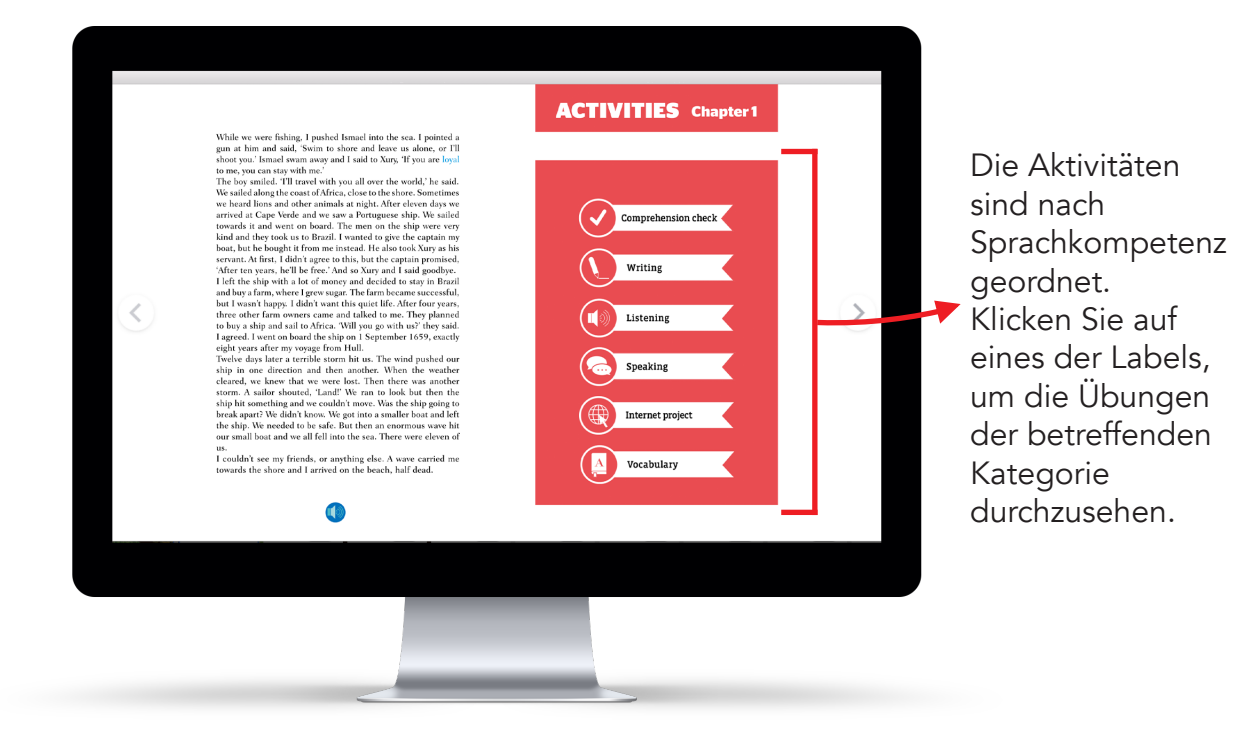

Öffnen Sie die Einstellungen, um bei den Übungen Buchstaben mit hoher Lesbarkeit anzuzeigen. Erweitern, um die Ausführungen zur Grammatik zu lesen und die Texte und Bilder der Übung zu visualisieren.

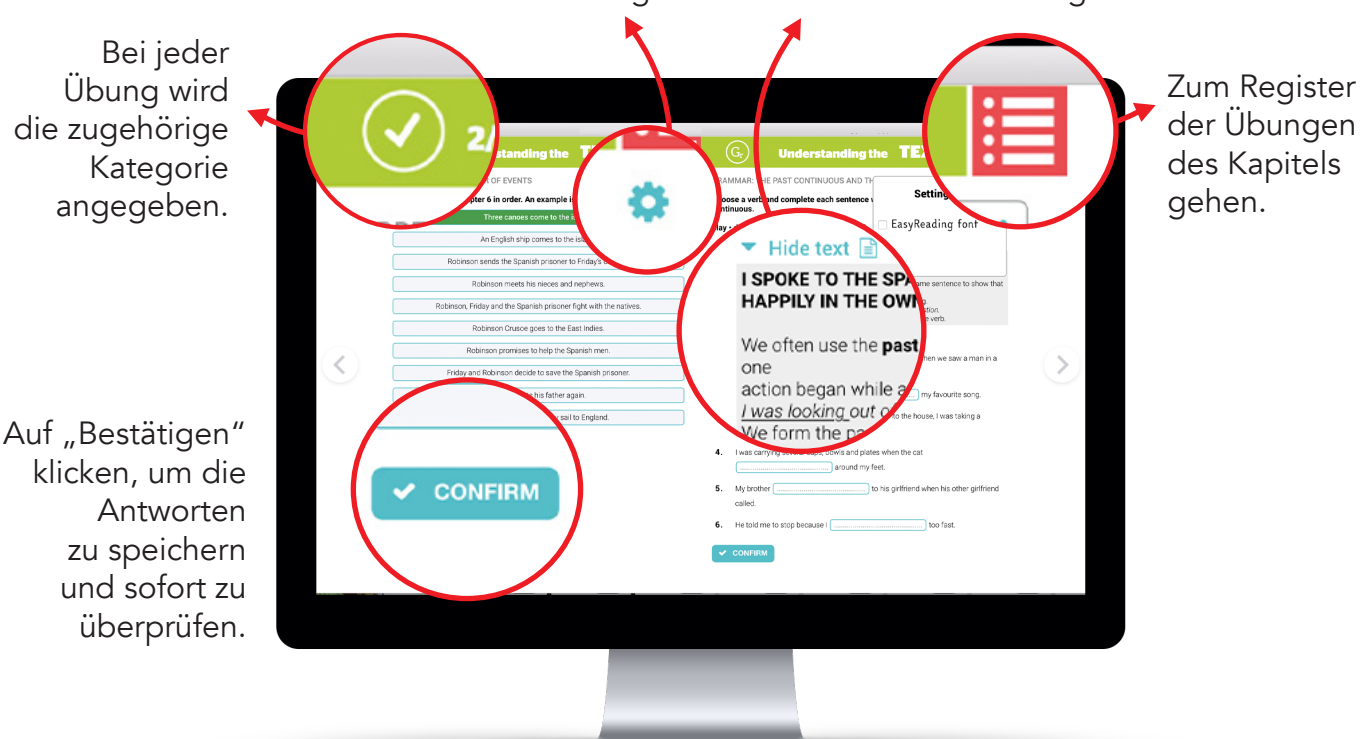